# www.douanes.sn

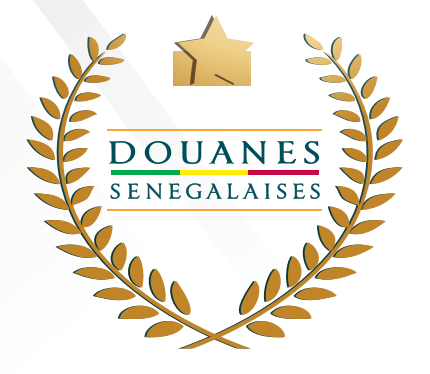

# GUIDE UTILISATEUR

Gestion des Régimes Economiques Douaniers

GREC

## CODE MINIER CODE PÉTROLIER

(R)

2022

Direction Générale des Douanes Bloc des Madeleines, Boulevard de la République x Avenue André Peytavin Dakar Standard : 33 839 00 00 E-mail : spdgd@douanes.sn

### Page de connexion

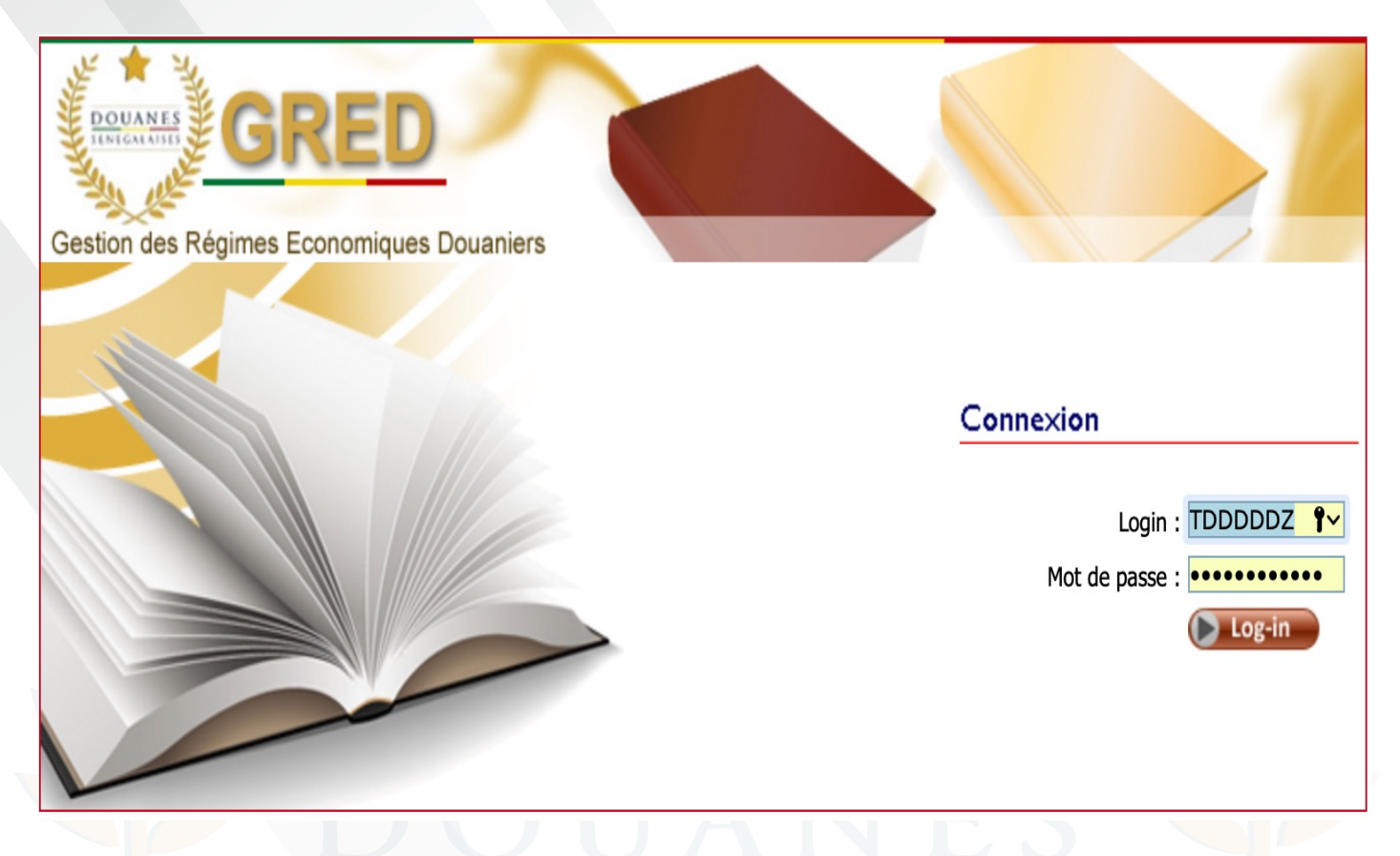

Remplissez le formulaire et cliquez sur Login

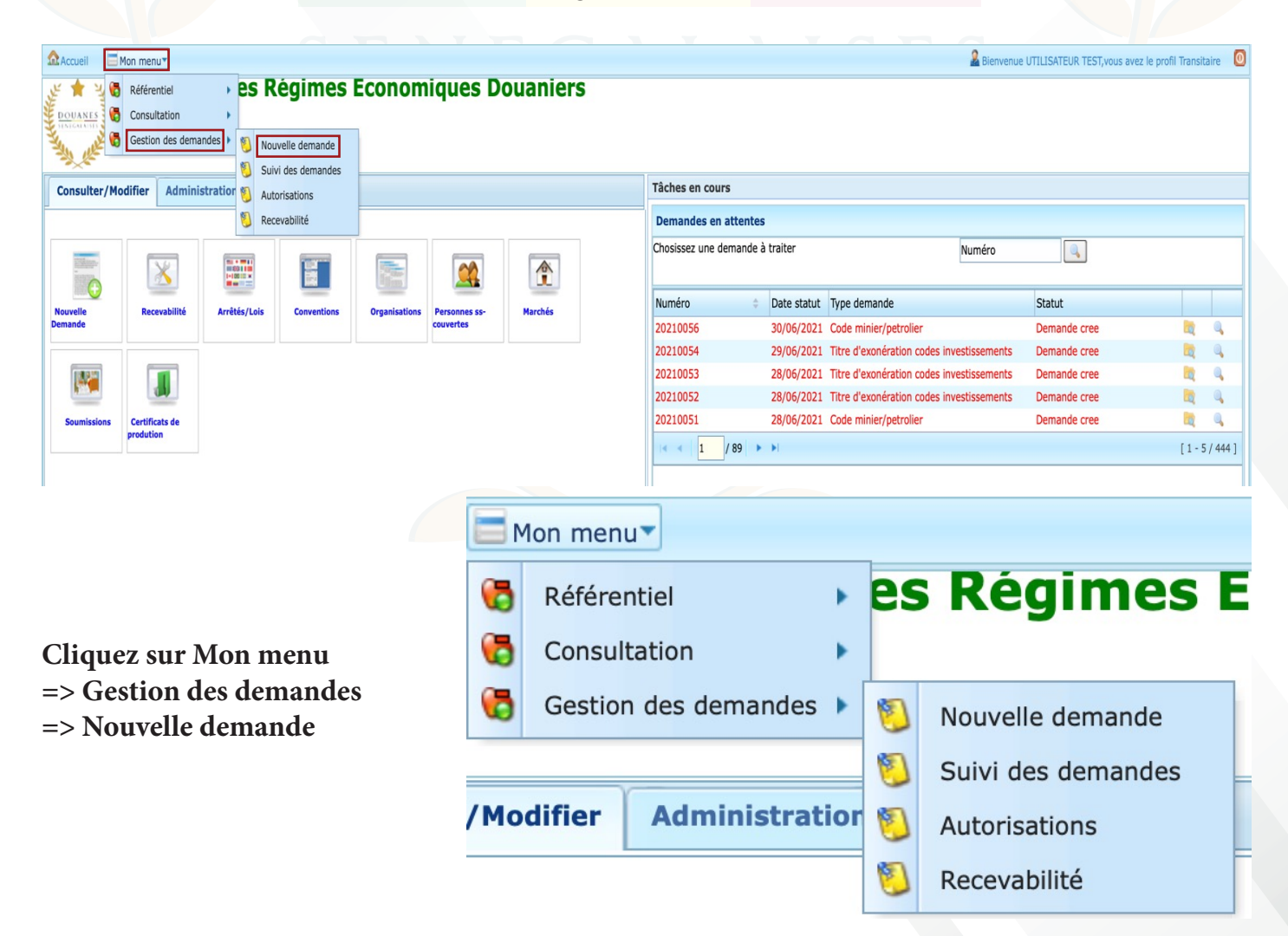

| Accueil ⊟ Mon                      | anu*                                                                                                    | s avez le profil Transitaire 🛛 🧕 |
|------------------------------------|----------------------------------------------------------------------------------------------------|----------------------------------|
| DOUANES                            | Sestion des Régimes Economiques Douaniers                                                                                                    | <b>*</b>                         |
| Consulter/Modif                    | Structure Continuintee<br>Structure Continuintee<br>Structure Continuintee                                                                                  |                                  |
| Norvelle<br>Demande<br>Soumissions | Code Ppm : DDDDD Nom ou Raison Sociale :<br>Ninea : DDDDDDDDD Adresse : DAKAR                                                                               |                                  |
|                                    | Type demande : Code minier/petrolier                                                                                                    |                                  |
|                                    | Code minier/petrolier         Titre d'exonération codes investissements         Franchiese diplomatiques         ONG         Titre Exonération don et aides | -                                |
|                                    | •t [1-5/15]                                                                                                    |                                  |

### Choisissez le type de demande et cliquez sur le bouton suivant

| Accueil                    |                            |                   |                                          |                    | Bienvenue UTILISATEUR TEST, vous avez le profil |          |
|----------------------------|----------------------------|-------------------|------------------------------------------|--------------------|-------------------------------------------------|----------|
| Gesti                      | on des Regimes Eco         | nomiques Douanie  | rs                                       |                    |                                                 |          |
| Nouvelle Der               | mande                      |                   |                                          |                    | ×                                               |          |
| Consulter/Modifi OPrécéden | t OSuivant OValider Sermer |                   |                                          |                    |                                                 |          |
|                            |                            |                   |                                          |                    |                                                 |          |
|                            | Code Pom                   |                   | n Sociale                                |                    |                                                 |          |
| Nouvelle                   | Ninea :                    | DDDDDDDDD Adresse |                                          | : DAKAR            |                                                 |          |
| Demande                    |                            |                   |                                          |                    |                                                 |          |
| 182°                       |                            |                   |                                          |                    |                                                 |          |
|                            |                            |                   |                                          |                    |                                                 |          |
| Soumissions Ci Saisie      | des Règimes                |                   |                                          |                    |                                                 | [1-5/444 |
|                            | PPM Bénéficiare            | : 64864           | 015601192 SENEGAL SASU HALLIBURTON       | Ø                  |                                                 |          |
|                            | PPM Importateur            | : 64864           | SENEGAL SASU HALLIBURTON                 | P                  |                                                 |          |
|                            | Régime                     | : C 1 3           | 1 FRANCHISE TOTALE AU TITRE D            |                    |                                                 |          |
|                            |                            |                   |                                          |                    |                                                 |          |
|                            | Numéro Convention          | 2021cp            | Date Convention : 30/06/                 | /2021 🗰 jj/mm/aaaa |                                                 |          |
|                            | Lieu d'utilisation         | dakar             | Veuillez remplir le lien d'utilisation X |                    |                                                 |          |
|                            | Bureau Franchise           | : CP              | CP P                                     |                    |                                                 |          |
|                            | burdua mananad             | . cr              |                                          |                    |                                                 |          |
|                            |                            |                   |                                          |                    |                                                 |          |

# Remplissez les champs et cliquez sur le bouton suivant

| Accueil 🛛 🔂 Mor     | n menu*                                                                                                    |                                                  |                       | Bienvenue UTILISATEUR TEST, vol | us avez le profil Transitaire 🛛 🧕 |
|---------------------|----------------------------------------------------------------------------------------------------|--------------------------------------------------|-----------------------|---------------------------------|-----------------------------------|
| DOUANES             | Gestion des Régimes Ec                                                                                                    | conomiques Douaniers                             |                       |                                 |                                   |
| - The Let           | Nouvelle Demande                                                                                                    |                                                  |                       |                                 | ×                                 |
| Consulter/Modif     | f Oprécédent OSuivant OValider OFermer                                                                                                    |                                                  |                       |                                 |                                   |
|                     | 2                                                                                                    |                                                  |                       |                                 |                                   |
|                     | Code Ppm : DD                                                                                                    | DDD Nom ou Raison Sociale                        | : AGT ECONOMIQUE DSID |                                 |                                   |
| Nouvelle<br>Demande | Ninea : DD                                                                                                    | Adresse Adresse                                  | : DAKAR               |                                 | <b>10</b>                         |
|                     |                                                                                                    |                                                  |                       |                                 |                                   |
| Soumissions C       | Saisie des Textes                                                                                                    |                                                  |                       |                                 |                                   |
| pr                  | OBJET                                                                                                    |                                                  | NUMERO                | DATE                            | [1-5/444]                         |
|                     | d' application de la loi 2004-06 portant cod                                                                                                    | e minier 2                                       | 2004-647              | 17 mai 2004 1                   | 0                                 |
|                     | Rechercher     Image: Control of the second second se | code des<br>ur<br>ds<br>i 2004-06<br>[1 - 5 / 8] |                       |                                 |                                   |

### Ajoutez les textes de référence relatifs à la demande et cliquez sur le bouton suivant.

| ROUANES         | Gesti        | on des           | Régin | nes Economiq           | ues Douani                 | ers            |                 |                                  |       | 2 Diseuse LITTI TOA |    |   | an BT. Then a side of an |
|-----------------|--------------|------------------|-------|------------------------|----------------------------|----------------|-----------------|----------------------------------|-------|---------------------|----|---|--------------------------|
| Consulter/Modif | Nouvelle Der | mande            | -     | •                      |                            |                |                 |                                  |       |                     |    | × |                          |
| Nouvelle        |              | Code Pp<br>Ninea | m     | : DDDDD<br>: DDDDDDDDD | Nom ou Raison S<br>Adresse | ociale         |                 | : AGT ECONOMIQUE DSII<br>: DAKAR | >     |                     |    |   |                          |
|                 | Saisie de    | s Produits       |       |                        |                            |                |                 |                                  |       |                     |    |   |                          |
| Soumissions Cr  | Code         | SN               | UEMOA | Espèce tarifaire       | 0                          | Nature produit | Valeur HT(Fcfa) | Quantités                        | Poids | Unités              | 0  | 0 |                          |
|                 |              |                  |       |                        | Ľ                          |                |                 |                                  |       |                     | E  |   | [1-5/444                 |
|                 | 000001       | 00               | 00    | mobilier               |                            |                |                 | 2 000 000                        | 20    | 3 000               | kg | × |                          |

### Ajoutez les produits relatifs à la demande et cliquez sur le bouton suivant.

| Gest                | tion des Régimes Econo | miques Douaniers |                            |                | 1997 yana ana la anti Yanainin 🦷 🕅 |
|---------------------|------------------------|------------------|----------------------------|----------------|------------------------------------|
| Consulter/Modif     | Demande                |                  | i<br>1.13 mer gir navs     |                | ×                                  |
| Nouvelle<br>Demande | Code Ppm :<br>Ninea :  | Nom o<br>Adress  | u Raison Sociale :<br>;e : |                |                                    |
| Soumissions Ci Sai  | isie des Factures      |                  |                            |                |                                    |
| Nu                  | uméro                  | Date             | Fournisseur                | Montant(F CFA) | [1-5/444]                          |
|                     |                        | 22.42.2021       |                            | 100.000        |                                    |
| 1                   | ( ∢   1 /1   > >       | 22-12-2021       | AUCTION                    | 100.000        |                                    |

### Ajoutez les factures relatives à la demande et cliquez sur le bouton suivant.

| A               |                  |                       |               |                       |                      | 0 Disease I ITH TOATCHD TECT | na la anafil Tananikalan 👩 |
|-----------------|------------------|-----------------------|---------------|-----------------------|----------------------|------------------------------|----------------------------|
| ど 章 シ           | Gestion d        | es Régimes l          | Economíques D | ouaniers              |                      |                              |                            |
|                 |                  |                       |               |                       |                      |                              |                            |
|                 |                  |                       |               |                       |                      |                              |                            |
|                 |                  |                       |               |                       |                      |                              |                            |
|                 | Nouvelle Demande |                       |               |                       |                      |                              | ×                          |
| Consulter/Modif |                  | •                     |               |                       |                      |                              |                            |
|                 | Précédent 🛛 Sui  | want 🤍 Valider 🛂 Ferm | er            |                       |                      |                              |                            |
|                 |                  |                       |               |                       |                      |                              |                            |
|                 |                  |                       |               |                       |                      |                              |                            |
|                 |                  |                       |               |                       |                      |                              |                            |
| Nouvelle        |                  | Code Ppm              | : DDDDD       | Nom ou Raison Sociale | :                    | AGT ECONOMIQUE DSID          | -                          |
| Demande         |                  | Ninea                 | : DDDDDDDI    | DD Adresse            | :                    | DAKAR                        |                            |
|                 |                  |                       |               |                       |                      |                              |                            |
| 10007           |                  |                       |               |                       |                      |                              |                            |
| 1 mar           |                  |                       |               |                       |                      |                              | <b>4</b>                   |
|                 | Calala das Di    | Lass Balatas          |               |                       |                      |                              | <b>R Q</b>                 |
| Soumissions Co  | Saisie des Pi    | eces Jointes          |               |                       |                      |                              |                            |
|                 | Type Pièce       |                       | Numéro        | Bénéficiaire          | Fichier              |                              | [1 - E / 444]              |
|                 | FACTURE          | Ø                     | 1             | 64964                 | 24 12 2021 8 16 10 2 |                              | [1-3/444]                  |
|                 | TACTORE          | e                     | 1             | 01001                 | 24-12-2021_PJ_16403  |                              |                            |
|                 |                  |                       |               |                       |                      |                              |                            |
|                 |                  | /1                    |               |                       |                      |                              |                            |
|                 |                  |                       |               |                       |                      |                              |                            |
|                 |                  |                       |               |                       |                      |                              |                            |

| A                |          |                                  |               |                       |          |                     | TF CT           |
|------------------|----------|----------------------------------|---------------|-----------------------|----------|---------------------|-----------------|
| £ * 3            | Ges      | stion des Régimes                | Economiques [ | Douaniers             |          |                     |                 |
| DOUANES          |          |                                  |               |                       |          |                     |                 |
|                  |          |                                  |               |                       |          |                     |                 |
|                  | Nouvelle | e Demande                        |               |                       |          |                     | ×               |
| Consulter/Modifi | Opráce   | ádant 🕤 Suivant 🔘 Validar 🕅 Farr | ner           |                       |          |                     |                 |
|                  | Field    | edent Sulvant Valuel Veren       | lici          |                       |          |                     |                 |
| Tables -         |          | (                                |               |                       |          |                     |                 |
|                  |          |                                  |               |                       |          |                     |                 |
| Nouvelle         |          | Code Ppm                         | : DDDDD       | Nom ou Raison Sociale | :        | AGT ECONOMIQUE DSID |                 |
| Demande          |          | Ninea                            | : DDDDDDD     | DD Adresse            | :        | DAKAR               |                 |
|                  |          |                                  |               |                       |          |                     | 🕅 🗮 🔍           |
|                  |          |                                  |               |                       |          |                     |                 |
| Soumissions Co   |          | Saisie des Pièces Jointes        |               |                       |          |                     |                 |
| pre              | 1        | T Dil                            | N             | Dis (Datata)          | Plat in  |                     |                 |
|                  |          | Type Piece                       | Numero        | Beneficiaire          | Fichier  |                     | [ 1 - 5 / 444 ] |
|                  |          | č.                               |               |                       | <b>1</b> |                     | 0               |
|                  |          | FACTURE                          | 1             | 64864                 | \$       |                     | X               |
|                  |          |                                  |               |                       |          |                     |                 |
|                  | 6        |                                  |               |                       |          |                     |                 |

Ajoutez les pièces jointes relatives à la demande et cliquez sur le bouton suivant.

| Accueil                                              |                                       |                           |              | Bienvenue UTILISA | ATEUR TEST, vous avez le profil Transitaire |
|------------------------------------------------------|---------------------------------------|---------------------------|--------------|-------------------|---------------------------------------------|
| Orécédent OSuivant                                   | Vue globale 🛛 🛛 Fermer                |                           |              |                   |                                             |
|                                                      |                                       |                           |              |                   |                                             |
| SUIVI DES DEMANDES                                   |                                       |                           |              |                   |                                             |
| Dossiers 🔍                                           | Actions Suivantes*                    |                           |              |                   |                                             |
| Recherche:                                           | Type demande                          | Code minier/netrolier     |              |                   |                                             |
|                                                      | Statut demande                        | : Demande cree            |              |                   |                                             |
| 20210061                                             | Numéro demande                        | :20210061                 | Date         | :24-12-2021       | 0                                           |
| ± 20210056                                           | · · · · · · · · · · · · · · · · · · · |                           |              |                   |                                             |
| ÷ 20210054                                           | Textes Matériels Factures             | Pièces jointes Historique |              |                   | W                                           |
|                                                      | Ajouter X Supprimer 🗄 Modifier        | Signer                    |              |                   |                                             |
| ± 20210052                                           | Type pièce                            | Numéro                    | Bénéficiaire |                   | Fichier                                     |
| ± 20210051                                           | @FACTURE                              | 1                         | 64864        |                   | 5                                           |
| <ul> <li>              20210050          </li> </ul> |                                       |                           |              |                   |                                             |
| 20210049                                             | -                                     |                           |              |                   |                                             |
| 20210048                                             |                                       |                           |              |                   |                                             |
| 0 20210047                                           |                                       |                           |              |                   |                                             |
| 1 / 45 > >                                           |                                       |                           |              |                   |                                             |
|                                                      |                                       |                           |              |                   |                                             |
| Cliquez sur                                          | l'onglet Pièces                       | iointes                   |              |                   |                                             |
| Cochez les d                                         | documente à sic                       | mor                       |              |                   |                                             |
|                                                      | le houten Cien                        |                           |              |                   |                                             |
| Unquez sur                                           | le bouton Sign                        | er                        |              |                   |                                             |
|                                                      |                                       |                           |              |                   |                                             |

| ers     |
|---------|
| rche:   |
|         |
| 0210061 |
| 0210056 |
| 0210054 |
| 0210053 |
| 0210052 |
| 0210051 |
| 0210050 |
| 0210049 |
| 0210048 |
| 0210047 |
| 0210041 |
| 1 / 45  |
|         |
|         |
|         |
|         |
|         |
|         |
|         |
|         |
|         |

Entrez votre code PIN et cliquez sur le bouton Signer document.

|                        | 2 Pilowana 1979 I PATERI IN TREE AND I AND I AND I AND I AND I AND I AND I AND I AND I AND I AND I AND I AND I |   |
|------------------------|----------------------------------------------------------------------------------------------------|---|
| Orécédent OSuivant 🔍 V | Vue globale 🛛 Fermer                                                                                           |   |
|                        |                                                                                                    |   |
| SUIVI DES DEMANDES     |                                                                                                    |   |
| Dossiers               | Actions Suivantes*                                                                                             |   |
| Recherche:             | Transmettre a agent section 2                                                                                  |   |
|                        | Statut demande :Demande cree                                                                                   |   |
| 20210061               | Numéro demande : 20210056 Date : 30-06-2021                                                                    | U |
| 20210056               |                                                                                                    |   |
| 20210054               | Textes Matériels Factures Pièces jointes Historique                                                            |   |
|                        |                                                                                                    | Ĩ |
| · 20210052             | Régimes Textes                                                                                                 |   |
| 20210051               | O ModelBar                                                                                                    |   |
|                        |                                                                                                    |   |
| 20210049               |                                                                                                    |   |
| 20210048               |                                                                                                    |   |
|                        | PPM Bénéficiare : 00472 SOCOCIM                                                                                |   |
|                        | PPM Importateur : 00472 SOCOCIM                                                                                |   |
| 1 / 45 > >             | Régime : C 2 31 FRANCHISE TOTALE AU TITRE C                                                                    |   |
|                        | Code BF : CP CP                                                                                                |   |
|                        | Lieu d'utilisation : dakar                                                                                     |   |
|                        |                                                                                                    |   |
|                        | Numéro Convention 201504 Date Convention : 01/01/2009 🛍 ii/MM/aaaa                                             |   |
|                        |                                                                                                    |   |

Cliquez sur le bouton Actions Suivantes => Transmettre à agent section X

La demande est maintenant transmise à la partie Douane.

# www.douanes.sn

# Correction des Régimes Economiques Douaniers

Direction Générale des Douanes Bloc des Madeleines, Boulevard de la République x Avenue André Peytavin Dakar Standard : 33 839 00 00 E-mail : spdgd@douanes.sn